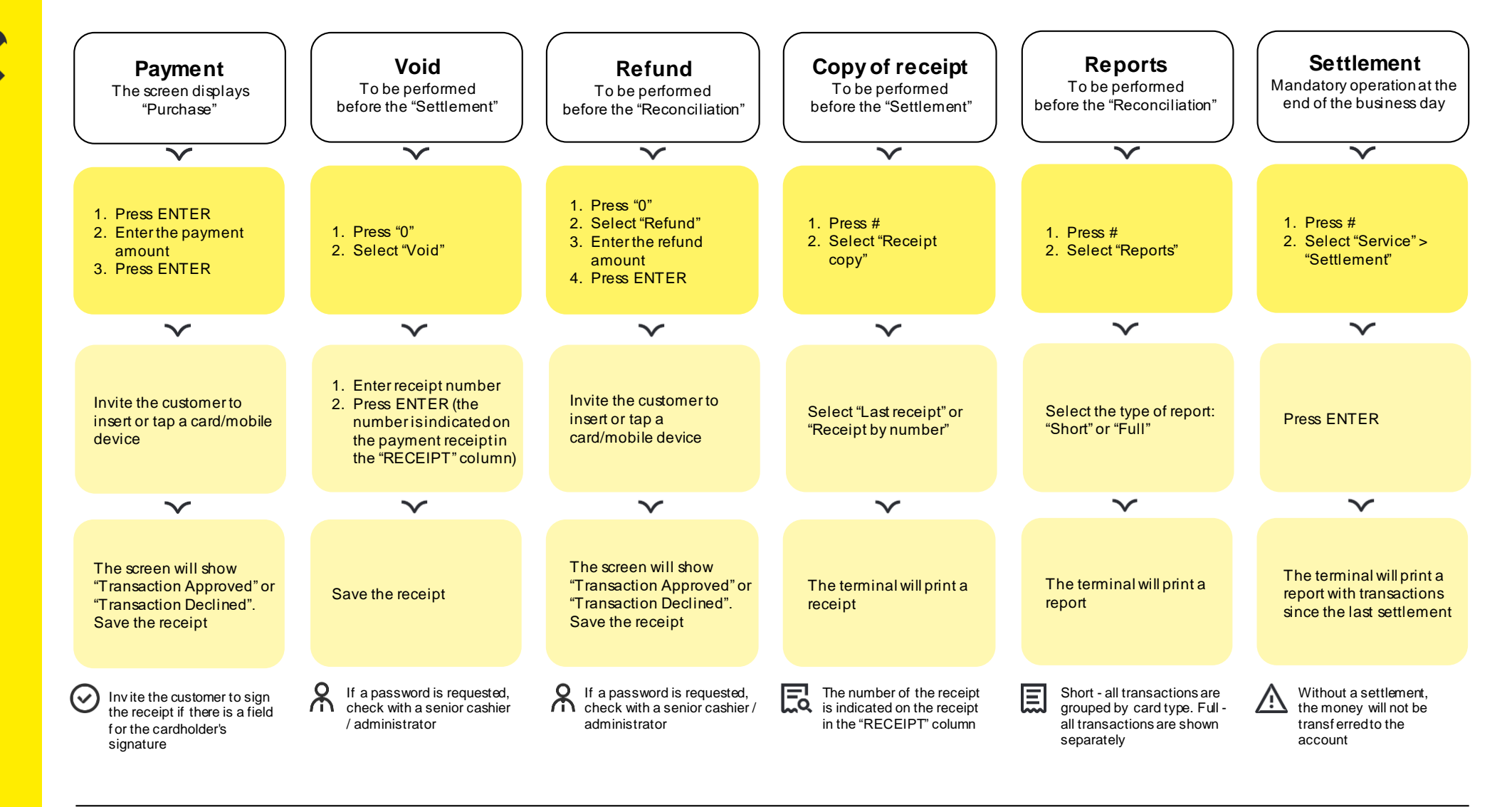

## What to check on the receipt (?)

- To make sure the transaction is correct, check:
- type of transaction ("Payment", "Cancel" or "Refund")
- amount
- transaction status ("Approved" or "Declined")

## - Authorization by code 10

If there is a suspicion that a fraudster is making the payment, it is necessary to:

- call the bank's customer service •
- respond in a calm voice to the employee's questions ٠ and follow the employee's instructions
- **A** Bank's Customer Service

## 8 800 700-99-98

Tell the operator:

- TIN of the company
- terminal number (as shown on the receipt) After that, describe the situation.

## What to do if errors occur during transactions

| Q Reason for the error                                             | Frinted on the receipt | Action                                                                                                    |
|--------------------------------------------------------------------|------------------------|----------------------------------------------------------------------------------------------------|
| Communication error                                                | CE, Z3                 | Reboot the terminal by power. If the terminal works through your SIM card, check your balance and Internet access. If the problem is not solved, please contact Technical Support of Raiffeisenbank JSC                                       |
| Incorrect PIN code                                                 | 55                     | Ask the customer to enter the correct PIN code                                                                                                    |
| Invalid amount                                                     | 13                     | Please contact Technical Support of Raiffeisenbank JSC and inform them that you have received the response "Invalid amount". Then follow the instructions of the bank employee                                                                |
| Insufficient funds                                                 | 51                     | Let the customer know that there are not enough funds on the card. If the customer has any questions, recommend that he/she contacts his/her bank                                                                                             |
| Not allowed by the customer's bank                                 | 05, 06, 57, 62, 91     | Perform the operation again. In case of repeated refusal, recommend the customer to contact his/her bank. For codes 57 and 62 recommend contacting customer's bank without repeating the operation                                            |
| Attempts to input PIN code exceed number of input attempts allowed | 38, 75                 | Inform the customer that the number of attempts to enter the PIN code has been exceeded. Encourage the customer to contact his/her bank                                                                                                    |
| Refuse to perform the transaction                                  | 04, 07, 41, 43, 14, 15 | It is forbidden to make repeated transactions on the card. If the customer will<br>present other cards for payment, contact the Technical Support of Raiffeisenbank<br>JSC.<br>For codes 04, 07, 41 and 43 perform "Authorization by code 10" |
| Terminal is locked                                                 | 96                     | Please contact Technical Support of Raiffeisenbank JSC to clarify the reasons for blocking and the possibility of unblocking the terminal                                                                                                    |
| The card has expired                                               | 54                     | Let the customer know that the validity has expired. Suggest to pay by another card                                                                                                    |

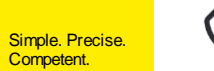